## Procedimento de instalação da impressora Ricoh Aficio 2045 PLC 5e

A impressora está localizada na secretaria do DEM. Este procedimento explica como instalar a impressora **Ricoh Aficio 2045 PLC 5e** localizada na secretaria do DEM.

- 1. Ir ao painel de controlo e seleccionar impressoras e faxes.
- 2. Escolher a opção adicionar uma nova impressora.
- 3. Seleccionar a opção **impressora local**, sem activar a opção de **detecção automática**, ver Figura 1.
- 4. Criar um novo porto, do tipo **Standard TCP/IP Port**, Figura 2.
- 5. Inserir o endereço IP **193.137.85.169**, pondo no nome, por exemplo **Ricoh\_Secretaria\_DEM**, Figura 3
- 6. Seguidamente pedem-se os drivers da impressora (fazer download em <u>http://www.ricoh-</u> <u>usa.com/downloads/downloads.asp?tsn=</u> <u>Ricoh-</u> <u>USA&path=http://support.ricoh.com/bb/</u> <u>html/dr\_ut\_e/rc2/model/x2035e\_45e/x2</u> <u>035e\_45een.htm</u>)
- 7. Descomprimir os drivers para uma pasta temporária.
- 8. Escolher a opção **disco** e indicar o directorio onde está o driver, Figura 4.

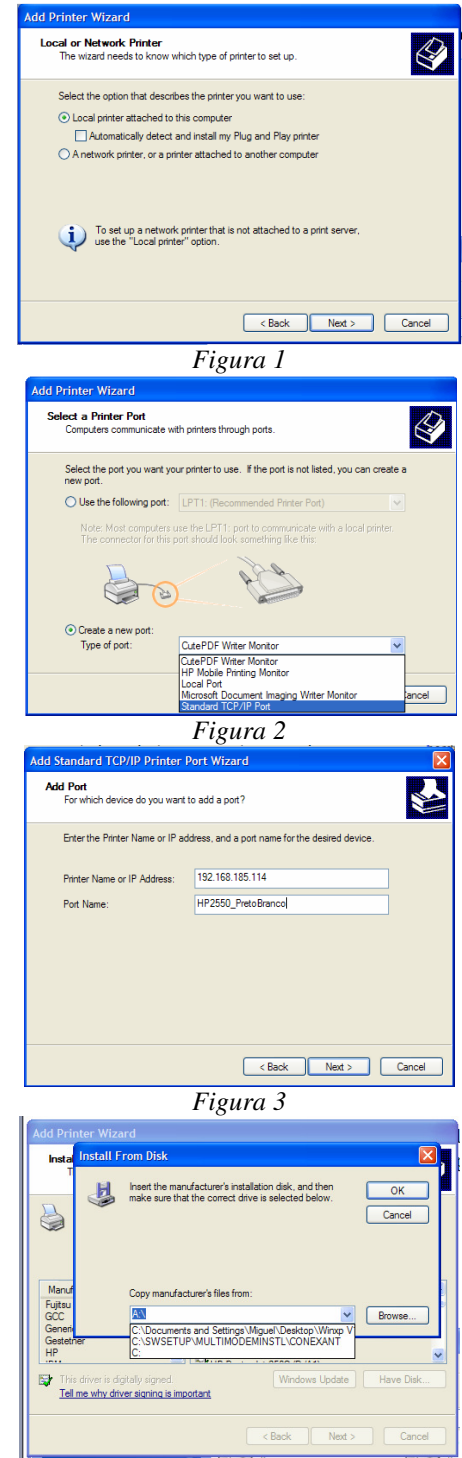

Figura 4

Miguel Oliveira @2007